$\diamond$ 

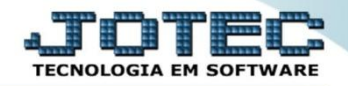

## CONSULTA AUDITORIA DO SISTEMA CTCOPAU00

*Explicação:* Consulta aos registros de todas as movimentações efetuadas no sistema, o usuário responsável e a data em que foi feita.

## > Para realizar esta consulta acesse o módulo: Contabilidade.

| 🔮 Menu Geral - JOTEC - 0000096.00 - 1128 - Mozilla Firefox                                                                                                    |                                  |                               |                                      |                                 |                                                                  |
|----------------------------------------------------------------------------------------------------|----------------------------------|-------------------------------|--------------------------------------|---------------------------------|------------------------------------------------------------------|
| 172.16.1.28/cgi-bin/jotec.exe?ERRO=&ABV=S+U+P+O+R+T+E&                                                                                                    | C999=JOTEC&C002=&C003=1&RAZSOC=S | SUPORTE++JOTEC&USUAR=TECNICO8 | 80P_PORTA_SE=sistema.jotec.com.br%3/ | A8078&idd=suporte&dir=MATRIZ&BA | ANCO_LOCAL=cont05&IP_LOCAL=172.16.1.28&STATUS_CONEXAO=2          |
| Suporte Eletrônico                                                                                                    |                                  |                               |                                      |                                 | ATTECOLOGIA EM SOFTWARE                                          |
| Sistemas<br>Faturamento<br>Serviços<br>O                                                                                                    | Faturamento                      | Serviços                      | CRM - SAC                            | Telemarketing                   | A c e s s o R á p i d o     Centro de Custo     Centro de custos |
| CKM - SAC     C       Telemarketing     C       EDI     C       Mala Direta     C                                                                                                    | Mala Direta                      | Estoque                       | Compras                              | ELPR                            | Balancete centro de custos<br>Conta de rateio<br>Contabilidade   |
| Estoque Compras Compras Compra | Produção                         | Gerenc. de<br>projetos        | Contas a Pagar                       | Contas a<br>Receber             | Eançamento padrão<br>Lançamentos<br>Orçamentos                   |
| Gerenc. de projetos C<br>Contas a Pagar C<br>Contas a Receber C                                                                                                    | Bancos                           | Fluxo de Caixa                | Centro de Custo                      | Exportador                      | Entradas<br>Gera NF-E<br>Estoque                                 |
| Bancos C<br>Fluxo de Caixa C<br>Centro de Custo C<br>Exportador C                                                                                                    | Gestor                           | Importador                    | Auditor                              | Filiais                         | Produtos<br>Fiscal<br>SINCO<br>Empresa                           |
| Gestor C<br>Importador C<br>Auditor C<br>Filiais C                                                                                                    | Estatísticas &<br>Gráficos       | Fiscal                        | Contabilidade                        | Diário Auxiliar                 | IPI<br>Apuração de IPI                                           |
| SUPORTE JOTEC                                                                                                    |                                  | TECNICO                       | 29/09/2015                           | MATRIZ                          | Sair                                                             |

> Em seguida acesse: *Consulta > Auditoria dos sistemas*.

| Menu da Contabilidade - JOTEC - Jitchre01 - 000006200 - Mozilla Firefox  J12161.28/cgi-bin/jtctme01.exePROG=jotec  Supporte Eletrônico                                                                                                    |                                                                                                    | -                                                |                  |                    |                                     |        |                                                                    | rec í |  |  |  |  |
|----------------------------------------------------------------------------------------------------|----------------------------------------------------------------------------------------------------|--------------------------------------------------|------------------|--------------------|-------------------------------------|--------|--------------------------------------------------------------------|-------|--|--|--|--|
| Sistemas                                                                                                    | <u>A</u> rquivo                                                                                                    | A <u>t</u> ualização                             | <u>C</u> onsulta | R <u>e</u> latório | <u>G</u> eradores                   |        | CONTABILID                                                         | ADE   |  |  |  |  |
| Faturamento       Image: CRM - SAC         CRM - SAC       Image: CRM - SAC         Telemarketing       Image: CRM - SAC         Mala Direta       Image: CRM - SAC         Estoque       Image: CRM - SAC         Compras       Image: CRM - SAC         ELPR       Image: CRM - SAC         Produção       Image: CRM - SAC | Faturamento       O         Serviços       O         CRM - SAC       O         Razão       Saldo das contas         Telemarketing       O         Mala Direta       O         Orçamento x realizado         Totais de lotes         Auditoria dos sistemas         Auditor operacional |                                                  |                  |                    |                                     |        |                                                                    |       |  |  |  |  |
| Suporte eletrônico Melhorando sua empresa                                                                                                    |                                                                                                    | P-Plano de contas<br>L-Lançamento<br>O-Orçamento |                  |                    | U-Cálculo<br>V-Razão<br>B-Balancete |        | X-Orçamento x realizado<br>S-Auditor operacional<br>F-Menu Inicial |       |  |  |  |  |
| SUPORTE JOTEC                                                                                                    |                                                                                                    |                                                  | TECNICO          | 29/0               | 9/2015                              | MATRIZ |                                                                    |       |  |  |  |  |

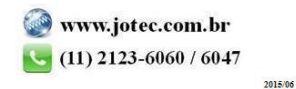

- Será aberta a tela abaixo. Nesta tela selecione a (1) Ordem da consulta, informe a (2) Data do registro (incial e final) a ser considerada, o (3) Usuário (inicial e final, ou para consultar todos deixar como está), e caso precise realizar uma busca mais específica utilize o campo (4) Chave digitando neste campo a informação desejada (Uma conta contábil, por exemplo). Clique no ícone do "Binóculo" para gerar a consulta.
- ➤ A consulta será gerada conforme abaixo.

| 28/cgi-bin/jtgedaud.exe |                                                      |                                                                               |                           | M 🖆 🔁 🗐                                                              |                                                                         |  |
|-------------------------|------------------------------------------------------|-------------------------------------------------------------------------------|---------------------------|----------------------------------------------------------------------|-------------------------------------------------------------------------|--|
| 1                       | Ordem —<br><sup>®</sup> Usuário<br><sup>O</sup> Data | <ul> <li>Data do reg</li> <li>Inicial 01/09/</li> <li>Final 31/12/</li> </ul> | gistro - 2<br>2015 2999 - | Usuário 3<br>Inicial 7<br>Final 777777777777777777777777777777777777 | istema Chave 4<br>Inicial CT Final ZZZZZZZZZZZZZZZZZZZZZZZZZZZZZZZZZZZZ |  |
| Usuário 🗢               | Sistema                                              | Data                                                                          | Hora                      | Chave                                                                | Descrição                                                               |  |
| TECNICO                 | CT                                                   | 03/09/2015                                                                    | 09:07:59                  | JTCTUE02                                                             | Alteracao de Empresa - Contabilidade                                    |  |
| TECNICO                 | CT                                                   | 03/09/2015                                                                    | 09:08:25                  | 201508-2-0002                                                        | Integracao Contas a Pagar                                               |  |
| TECNICO                 | CT                                                   | 03/09/2015                                                                    | 09:08:26                  | 201508-2-0004                                                        | Integracao Contas a Pagar                                               |  |
| TECNICO                 | CT                                                   | 28/09/2015                                                                    | 14:51:51                  | 001                                                                  | Inclusao de Lancamento Padrao                                           |  |
| TECNICO                 | CT                                                   | 28/09/2015                                                                    | 14:52:58                  | JTCTUE02                                                             | Alteracao de Empresa - Contabilidade                                    |  |
| TECNICO                 | CT                                                   | 29/09/2015                                                                    | 11:57:53                  | JTCTAD12                                                             | Grava Param.p/Transf.de Saldos Contabil                                 |  |
| TECNICO                 | CT                                                   | 30/09/2015                                                                    | 09:20:19                  | 201509                                                               | Inclusao de Orcamento Contabil                                          |  |
| TECNICO                 | CT                                                   | 30/09/2015                                                                    | 09:22:12                  | 201509-001-0001                                                      | Inclusao de Lancamento Contabil                                         |  |
| TECNICO                 | CT                                                   | 30/09/2015                                                                    | 09:22:12                  | 201509-001-0002                                                      | Inclusao de Lancamento Contabil                                         |  |

Clicando no ícone da "Impressora" e selecionando a opção: Gráfica normal – PDF com logotipo, será gerado o relatório conforme abaixo.

| 2.16.1.28/files/11 | 495476.pdf    |           |                       |                                 |                                |                            |                          |       |   |            |      |
|--------------------|---------------|-----------|-----------------------|---------------------------------|--------------------------------|----------------------------|--------------------------|-------|---|------------|------|
|                    | t∣≯           | Págin     | a:                    | 1 de 1                          | <b>- +</b> 60%                 |                            | ÷                        | K.N.  | ₽ | <b>B</b> ì |      |
| Supor              | te Eletrônico | SUPORTE . | IOTEC                 | RELATORIO DE                    | AUDITORIA DOS                  | JTGEDAJD                   | 30/09/2015               | 11:52 |   | P AGINA: 1 | de 1 |
|                    |               |           | INICIAL.=><br>FINAL=> | USUARIO.:<br>USUARIO.: 22222222 | SISTEM A.: CT<br>SISTEM A.: CT | DATA:<br>DATA:             | 01/09/2015<br>31/12/2999 |       |   |            |      |
| USUARIO            | SIST.         | DATA      | HORA                  | CHAVE                           |                                | DESCRICÃO OCORREN          | CIA                      |       |   |            |      |
| TECNICO            | СТ            | 03/09/15  | 09:07                 | JTCTUE02                        |                                | Alteracao de Empresa - C   | ontabilida de            |       |   |            |      |
| TECNICO            | СТ            | 03/09/15  | 09:08                 | 201508-2-0002                   |                                | Integracao Contas a Paga   | r                        |       |   |            |      |
| TECNICO            | СТ            | 03/09/15  | 09:08                 | 201508-2-0004                   |                                | Integra cao Contas a Paga  | r                        |       |   |            |      |
| TECNICO            | СТ            | 28/09/15  | 14:51                 | 001                             |                                | In du sao de Lancamento P  | adrao                    |       |   |            |      |
| TECNICO            | СТ            | 28/09/15  | 14:52                 | JTCTUE02                        |                                | Alteracao de Empresa - C   | ontabilida de            |       |   |            |      |
| TECNICO            | СТ            | 29/09/15  | 11:57                 | JTCTAD12                        |                                | Grava Param.p/Transf.de    | Saldos Contabil          |       |   |            |      |
| TECNICO            | СТ            | 30/09/15  | 09:20                 | 201509                          |                                | Indusao de Orcamento C     | ontabil                  |       |   |            |      |
| TECNICO            | СТ            | 30/09/15  | 09:22                 | 201509-001-0001                 |                                | In dusao de Lancamento (   | ontabil                  |       |   |            |      |
| TECNICO            | СТ            | 30/09/15  | 09:22                 | 201509-001-0002                 |                                | In du sao de Lancam ento ( | Contabil                 |       |   |            |      |
|                    |               |           |                       |                                 |                                |                            |                          |       |   |            |      |

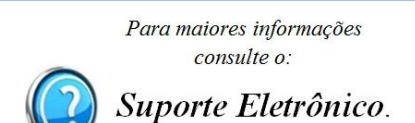

2015/06